# **GUÍA DE 8 PASOS** PARA OBTENER EL 1099-G

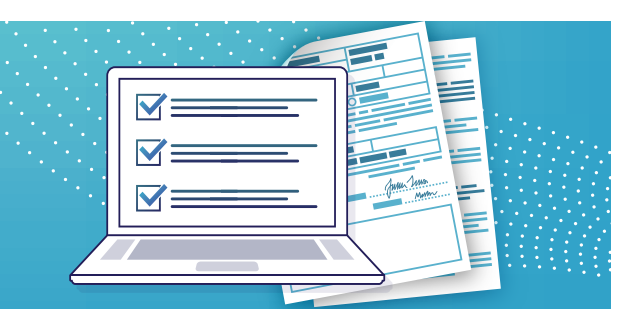

## NECESITARÁ UNA COPIA DE SU FORMULARIO 1099-G PARA DECLARAR SUS IMPUESTOS FEDERALES SOBRE LA RENTA

Aunque el estado de New Jersey no grava los beneficios del Seguro de Desempleo, estos se consideran ingresos y están sujetos a impuestos federales sobre la renta. La cantidad de beneficios que recibe en un año calendario se le informa en un formulario 1099-G.

### PREPÁRESE

### PARA ACCEDER A SU FORMULARIO 1099-G, NECESITARÁ LO SIGUIENTE:

- Su dirección de correo electrónico y la contraseña que creó al solicitar los beneficios
  - Si no sabe su dirección de correo electrónico y/o contraseña, consulte el paso #2 para obtener instrucciones.
- El(los) año(s) en que recibió beneficios
  - Si no sabe qué año seleccionar, puede verificar la fecha de su formulario BC-9 o revisar cuándo se depositaron los pagos en su cuenta bancaria o de tarjeta de débito.

### **1. VISITE EL SITIO WEB**

· Vaya a myunemployment.nj.gov y haga clic en "Los usuarios existentes inician sesión aquí."

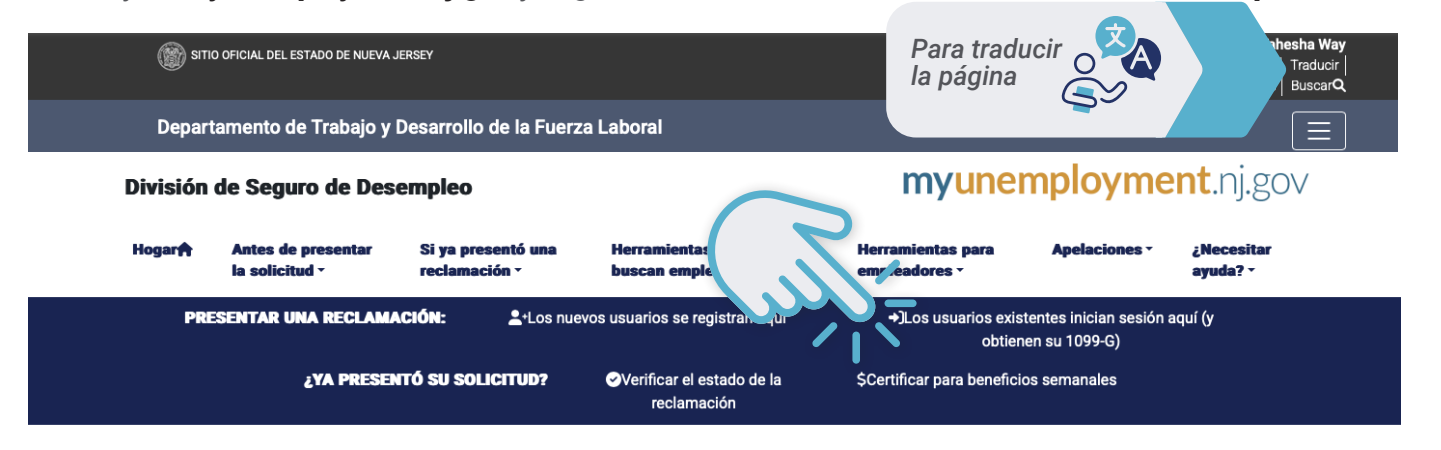

### 2. INICIAR SESIÓN

### INGRESE SU DIRECCIÓN DE CORREO ELECTRÓNICO Y CONTRASEÑA, LUEGO HAGA CLIC EN "LOG IN."

 Si olvidó su dirección de correo electrónico o contraseña, seleccione el enlace debajo del botón "Log In" para recuperar la información de su cuenta.

| Sign in using your email                         |
|--------------------------------------------------|
| Please enter your email address as your username |
| Password                                         |
| Remember my username                             |
| LOG IN                                           |
| Forgot Username? Forgot Password?                |
| New here? Or the ensure                          |

### 3. HAGA CLIC EN "MI CUENTA"

 Esto lo llevará a la página principal para solicitar beneficios de desempleo. Seleccione la pestaña "Mi cuenta" ubicada en la parte superior derecha de la pantalla y haga clic en "Formulario de impuestos" en el menú desplegable.

Cerrar sesión

Depósito directo Datos de contacto

Mi cuenta

Formulario de impuestos

### 4. REVISAR INFORMACIÓN 1099-G

 Será dirigido a una página que explica qué es el formulario 1099-G y por qué es importante. Por favor revise esta información. Luego desplácese hasta la parte inferior de la página y haga clic en "Continue."

UNEMPLOYMENT INSURANCE BENEFITS STATE OF NEW JERSEY DEPARTMENT OF LABOR AND WORKFORCE DEVELOPMENT File A Claim 1099-G Income Tax Statement Available Online File/Update Direct Deposit Update Address/Telephone Claim Inquiry

Web 1099-G

Translate this Page 阶 🔓 Select Language 🔻

Para

la

traducir

página

Disclaimer

You can now obtain your 1099-G on this website. Just log-in to use the option to View and Print your 1099-G Income Tax Statement.

In order to use the Web 1099-G application and to access your 1099-G tax statement you will need:

 The User ID and Password which you created to access the UI Self-Service application (if you have not created a User ID and Password, you must first do so)

If you encounter any difficulties with your User ID or your Password please contact a Reemployment Call Center at: <u>Freehold</u> (732) 761-2020, <u>Union</u> <u>City</u> (201) 601-4100 or <u>Cumberland</u> (856) 507-2340. <u>Out-of-State</u> claimants may call: (888) 795-6672.

Form 1099-G, "Statement for Recipients of Certain Government Payments", reports the total taxable unemployment compensation issued to you from the State of New Jersey Department of Labor and Workforce Development for a specific calendar year. It is issued to any individual who received New Jersey Unemployment Insurance (UI) benefits. (This may be different from the week ending date for which the benefits were paid).

#### **Data Privacy and Security**

The information collected from your application for unemployment compensation information collected from your application for unemployment compensation is private data and cannot be released except when authorized by state or federal law, by a court order, or with your permission. The information you and/or your employer(s) provide may be used for New Jersey Department of Labor and Workforce Development purposes and may be used to provide income and eligibility verification between State Agencies administering programs under a plan approved under Title I, X, XIV, XVI as contained in Section 1137 (a)(6) of the Social Society Act, It may be observed with other cates and (or federal the Social Security Act. It may be shared with other state and/or federal agencies that determine eligibility for Medicaid, Food Stamps, Social Security, or other state and/or federal benefits and programs. Your Social Security Number will be validated with the Social Security Administration. If you are not a citizen of the United States, your work authorization in the United States will be verified with the Department of Homeland Security.

**Special Security Notice** 

Precautions have been taken to ensure that the information provided by you in this application are kept private and secure. This online application uses a secure connection. Data submitted using this application is encrypted. You should be aware that by using a shared computer others may be able to view your personal information.

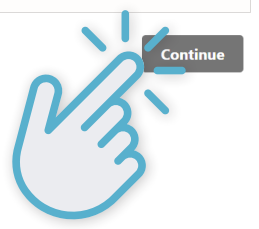

### **5. VER E IMPRIMIR**

 Será dirigido a una nueva página que le permitirá ver e imprimir su página 1099-G. Haga clic en "Continue."

File A Claim

File/Update Direct

Deposit

Update Address/Telephone

Claim Inquiry

```
Web 1099-G
```

Web 1099-G

#### LET'S GET STARTED!

Click the "Continue" button to view/print your 1099-G tax statement.

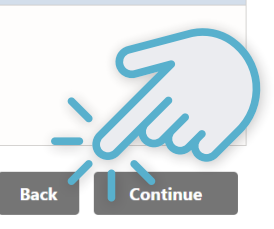

### 6. VER E IMPRIMIR DE NUEVO

 Será dirigido nuevamente a una página que explica qué es el formulario 1099-G y por qué es importante.
 Si ya revisó esta información, desplácese hasta la parte inferior de la página y haga clic en "Continue."

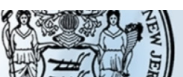

UNEMPLOYMENT INSURANCE BENEFITS STATE OF NEW JERSEY DEPARTMENT OF LABOR AND WORKFORCE DEVELOPMENT

> Translate this Page ) G Select Language V Disclaimer

File A Claim

File/Update Direct Deposit Update Address/Telephone

Claim Inquiry Web 1099-G

#### 1099-G Income Tax Statement Available Online

You can now obtain your 1099-G on this website. Just log-in to use the option to <u>View</u> and <u>Print</u> your 1099-G Income Tax Statement.

In order to use the Web 1099-G application and to access your 1099-G tax statement you will need:

 The User ID and Password which you created to access the UI Self-Service application (if you have not created a User ID and Password, you must first do so)

If you encounter any difficulties with your User ID or your Password please contact a Reemployment Call Center at: <u>Freehold</u> (732) 761-2020, <u>Union</u> <u>City</u> (201) 601-4100 or <u>Cumberland</u> (856) 507-2340. <u>Out-of-State</u> claimants may call: (888) 795-6672.

Form 1099-G, <u>"Statement for Recipients of Certain Government Payments"</u>, reports the total taxable unemployment compensation issued to you from the State of New Jersey Department of Labor and Workforce Development for a specific calendar year. It is issued to any individual who received New Jersey Unemployment Insurance (UI) benefits. (This may be different from the week ending date for which the benefits were paid).

#### **Data Privacy and Security**

The information collected from your application for unemployment compensation is private data and cannot be released except when authorized by state or federal law, by a court order, or with your permission. The information you and/or your employer(s) provide may be used for New Jersey Department of Labor and Workforce Development purposes and may be used to provide income and eligibility verification between State Agencies administering programs under a plan approved under Title I, X, XIV, XVI as contained in Section 1137 (a)(6) of the Social Security Act. It may be shared with other state and/or federal agencies that determine eligibility for Medicaid, Food Stamps, Social Security, or other state and/or federal benefits and programs. Your Social Security Number will be validated with the Social Security Administration. If you are not a citizen of the United States, your work authorization in the United States will be verified with the Department of Homeland Security.

#### **Special Security Notice**

Precautions have been taken to ensure that the information provided by you in this application are kept private and secure. This online application uses a secure connection. Data submitted using this application is encrypted. You should be aware that by using a shared computer others may be able to view your personal information.

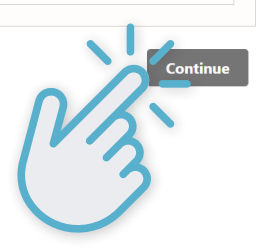

### 7. SELECCIONAR AÑO FISCAL

| <ul> <li>Esto lo llevará a una<br/>página donde seleccio-<br/>nará el año o los años<br/>fiscales relevantes que<br/>está buscando. Elija<br/>un año fiscal de una<br/>lista desplegable en el<br/>cual recibió beneficios.<br/>Recuerde que el año<br/>fiscal en que recibió<br/>beneficios puede ser<br/>diferente al año en que<br/>solicitó los beneficios.<br/>Luego, haga clic en<br/>"Submit."</li> </ul> | File A Claim<br>File/Update Direct<br>Deposit | Enter Tax Year                                          |                  |
|----------------------------------------------------------------------------------------------------|-----------------------------------------------|---------------------------------------------------------|------------------|
|                                                                                                    | Update<br>Address/Telephone                   | * req                                                   | * required field |
|                                                                                                    | Claim Inquiry                                 | Cancel &                                                |                  |
|                                                                                                    | Web 1099-G                                    |                                                         |                  |
|                                                                                                    |                                               | Please select the tax year  * TAX YEAR:  "-Select-"  So | ubmit            |

### - NOTA

 Solo puede seleccionar un año a la vez. Si recibió desempleo durante más de un año calendario, se emitirá un formulario 1099-G por cada año en que recibió beneficios. Podrá "Select Another Tax Year" en el siguiente paso si necesita un 1099-G para más de un año fiscal.

### 8. VER E IMPRIMIR

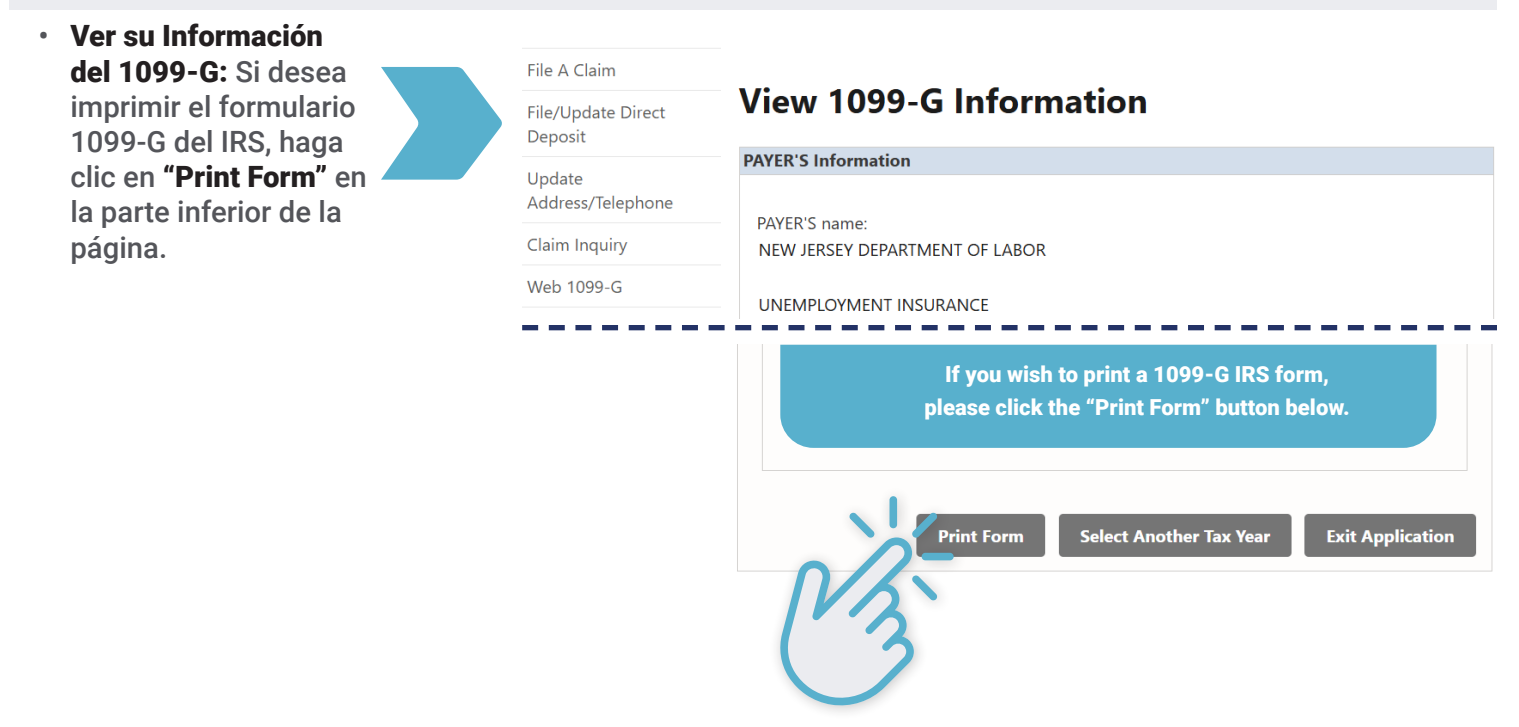

### A. VER E IMPRIMIR-CONTINUED

 Será dirigido a una página para ver su formulario oficial 1099-G para reportar ingresos imponibles de beneficios de desempleo. Si desea imprimir el documento, haga clic en "Print Page."

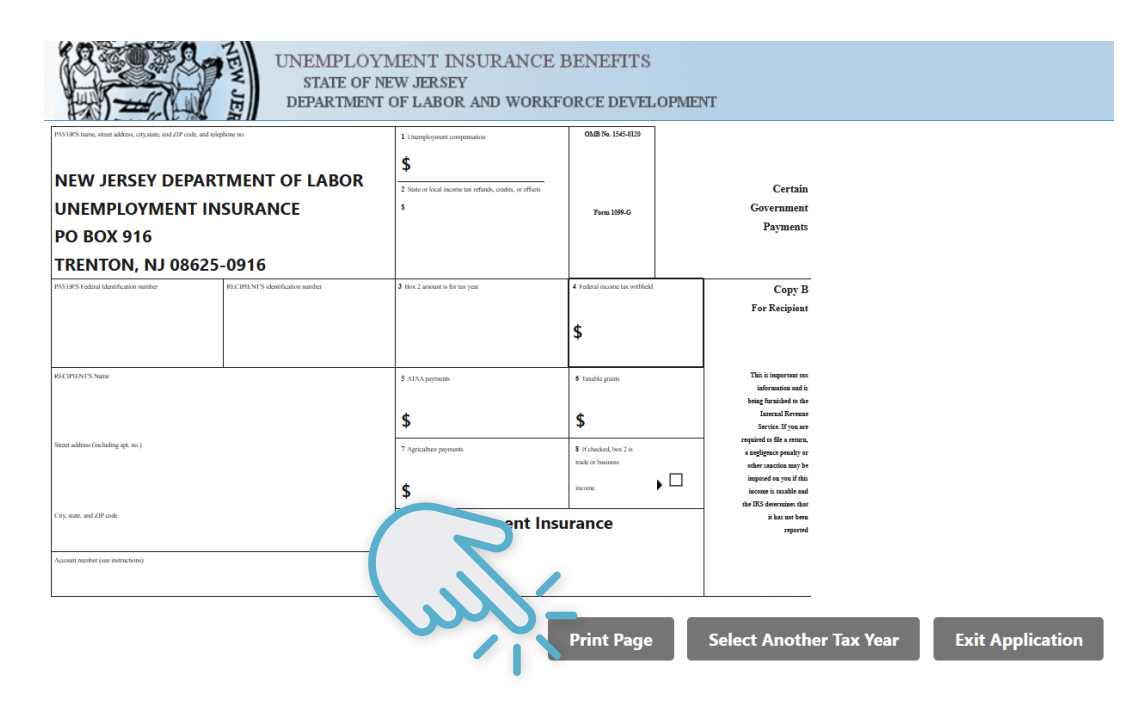

### B. VER E IMPRIMIR-CONTINUED

 Opciones de Guardado: Si no tiene una impresora disponible y desea guardar una copia, cambie el destino a "Save as PDF."

| NIN III III III III III III III III III          | PARTMENT OF LABOR                        | 1 Tample part composition<br>\$<br>1 filter to local income set refault, and/o, or effects<br>5 | 042 ha 104 402<br>2020<br>Fran 1895 G                        | Certain<br>Government<br>Payments                                                                                                    | Print<br>Destination | 1 page<br>Save as PDF |
|--------------------------------------------------|------------------------------------------|-------------------------------------------------------------------------------------------------|--------------------------------------------------------------|----------------------------------------------------------------------------------------------------|----------------------|-----------------------|
| TRENTON, NJ 08                                   | 8625-0916<br>ESCIPINITS sides data samba | 3 lin 2 mont is for in your                                                                     | t Federal income ten withheld                                | Copy B<br>For Recipient                                                                                                    | Pages                | All                   |
| RECIPIENTS have                                  |                                          | 8 ADA payments<br>\$<br>7 Aquiathere proposeds.                                                 | Endirgenis     S     Editorgenis     S     Editorgenis     S | This is important tax<br>information and<br>being functioned for<br>here on the second for some<br>Annote. Up on any<br>required to the sectors,<br>a suggiguest penalty or | Layout               | Portrait              |
| Og ma, nal Monis<br>Namer medior (so sindistrue) |                                          | \$<br>Unemployment Ins                                                                          | D                                                            | after samfar may be<br>imposed as you if this<br>house in trachile and<br>the IRS determines that<br>it has not been<br>reported                                            | More settings        | ~                     |
| Jam 100 G                                        |                                          | Kang lar yan me                                                                                 | nd Deput                                                     | Land of the Transity - Indeed Review Interest                                                                                                    |                      | Save Cancel           |

### - OPCIONES PARA GUARDAR

- Computadora: Guarde el PDF del Formulario 1099-G en la ubicación deseada (por ejemplo, escritorio).
- iPhone: Seleccionar 📋 enviar el formulario a su correo electrónico para un fácil acceso.
  - \* Para guardar el formulario en su teléfono, seleccione Ů y presione "Guardar en Archivos" o presione en su aplicación de Notas.
- Android: Seleccione descargar el formulario. Para confirmar que el documento fue descargado o para abrir el documento, abra la aplicación "Mis Archivos."
  - \* Recuerde que este formulario fiscal contiene su número de Seguro Social y otra información privada y sensible. Asegúrese de imprimir y almacenar este formulario de manera segura.

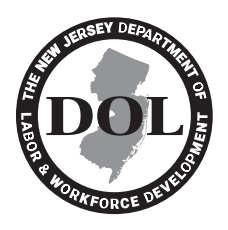

NJ.GOV/LABOR